# 目次

| アクセスグループの生成 | 1 |
|-------------|---|
| アクセスグループの生成 | 1 |
| 動画デモ        | 4 |

#### システム構成, BioStar 2, アクセス規制, アクセスグループ

## アクセスグループの生成

アクセスグループの生成を始める前に、全体権限を使用しないようデバイスを設定してください。全体 権限デバイスが、アクセスグループ構成を無視して、ユーザーデータおよび認証モードに従うだけで認 証決定を下すという意味です。簡単で制限されたアクセスコントロールを使う場合は、全体権限モード を使っても問題ありません。しかし、ユーザーの自動同期化機能を使う間は、全てのユーザーデータが 接続されたデバイスに送信されるため、ユーザーのアクセスをコントロールするにはアクセスグループ の使用をお勧めします。アクセスグループの概念についての詳細情報は、基本過程の内容を確認してく ださい。

#### アクセスグループの追加的利点

- ユーザーグループをアクセスグループに設定すると、ユーザーグループの新しいユーザーに同じアクセスグループが自動的に割り当てられます。
- VIP

または管理構成員を含む特定アクセスグループを生成すると、該当アクセスグループをアンチ パスバック(APB

)およびスケジュールロック等といった同一ゾーンに対するバイパスグループとして手軽に設定 できます。

### アクセスグループの生成

 アクセスコントロールに移動した後、アクセスレベル追加ボタンをクリックします。 アクセスレベルはドアとスケジュールで、アクセスグループはアクセスレベルとユーザー で構成することができます。そのため、アクセスレベルから生成した後、アクセスレベルにユーザーを 割り当てて、アクセスグループを作らなければなりません。 2024/12/12 18:30

2/4

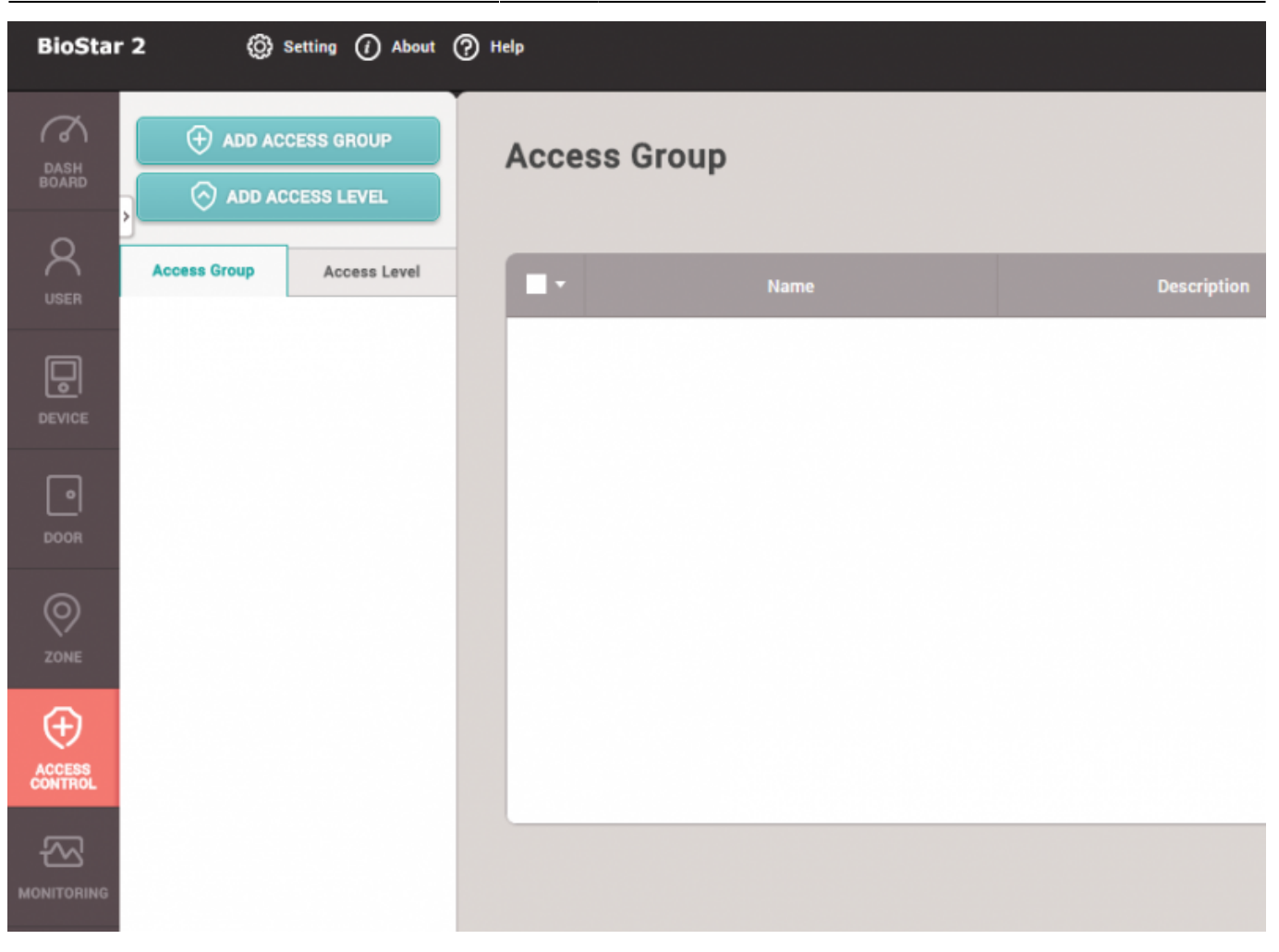

### 2. ドアとスケジュールを設定して確認をクリックし、アクセスレベルを生成します。

| • Name      | Test |      |   |        |
|-------------|------|------|---|--------|
| Description | Test |      |   |        |
|             |      | Door |   |        |
| Test        |      |      |   | Always |
|             |      |      | Q |        |
|             | ors  |      |   |        |
| 🗹 🔳 🚺 ВМ    | S    |      |   |        |
| Image: 1    | est  |      |   |        |

#### アクセスグループ追加

ボタンをクリックして、アクセスレベルとユーザーグループ、または個別ユーザーを追加した後に確認 をクリックします。

| Name        | Test         |       |            |   |       |                  |       |
|-------------|--------------|-------|------------|---|-------|------------------|-------|
| Description |              |       |            |   |       |                  |       |
| Access Rule |              |       |            |   |       |                  |       |
|             | Access Level | + Add | User Group |   | + Add | User             | + Add |
| Test        | ¥            |       | Test Group | ¥ |       | 1(Administrator) |       |

4.新しく生成されたアクセスグループリストを確認します。

| ADD ACCESS GROUP          | Access Group |      |             |              |  |  |  |
|---------------------------|--------------|------|-------------|--------------|--|--|--|
| Access Group Access Level |              | Name | Description | Access Level |  |  |  |
|                           | Test         |      |             | Test         |  |  |  |

5. ユーザータブに移動して、ユーザーリストでアクセスグループを確認します。

| Name          |   | Group      | Access Group |
|---------------|---|------------|--------------|
| Administrator |   | All Users  | Test         |
| Jason         | - | Test Group | Test         |
|               |   |            |              |
|               |   |            |              |
|               |   |            |              |
|               |   |            |              |

デバイスで直接新しいユーザーを生成してドアにデバイスを割り当てなかった場合、デバイスは 勤怠管理用としてのみ認識されます。よって該当デバイスの全体権限が非活性化された状態でも、 新しいユーザーが認証を進めることができます。

# 動画デモ

#### access\_group.mp4

From: http://kb.supremainc.com/knowledge./ -

Permanent link: http://kb.supremainc.com/knowledge./doku.php?id=ja:how\_to\_make\_access\_groups&rev=1566538723

Last update: 2019/08/23 14:38